**PEDIDOS DE CERTIDÕES DIGITAIS.** As certidões de matrículas – ou do Livro 3 -Registro Auxiliar – serão emitidas e encaminhadas no prazo máximo de 2 horas, desde que seja indicado o número da matrícula ou do registro no Livro 3, no momento do pedido. As demais, inclusive de transcrições e de documentos arquivados, serão emitidas no prazo de 5 dias.

As certidões de documentos arquivados oriundos de processos judiciais com segredo de justiça somente serão emitidas em favor das partes do processo respectivo, seus advogados ou por ordem judicial.

#### PARA SOLICITAR CERTIDÕES DO REGISTRO DE IMÓVEIS:

A) Acesse nosso site: <u>www.registrodiadema.com.br</u>. Clique em REGISTRO DE IMÓVEIS. (localizado no rodapé da página)

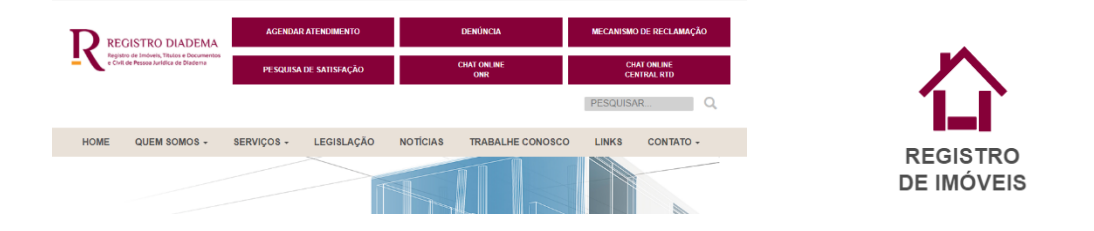

B) Do lado esquerdo da tela clique em PEDIDO DE CERTIDÃO DIGITAL Você entrará no ambiente do Operador Nacional do Registro – ONR. Nessa tela, clique em SERVIÇOS ON LINE. Em seguida clique em CADASTRO.

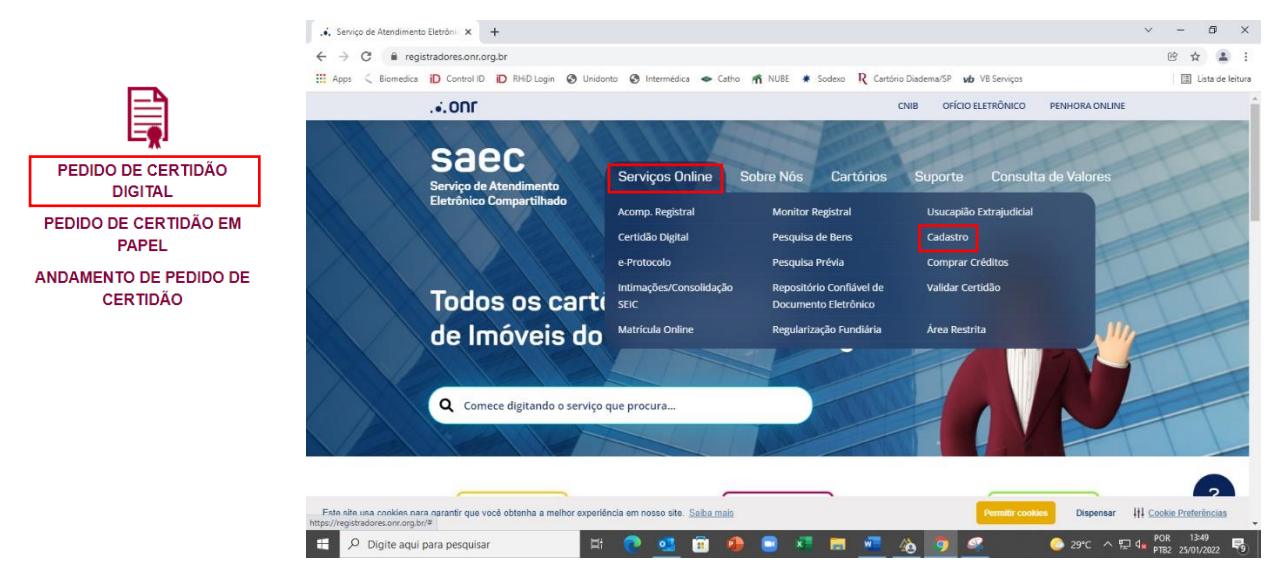

C) Efetue seu cadastro. Atente para os campos obrigatórios.

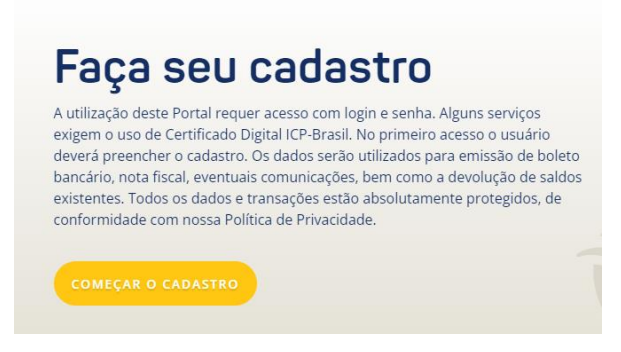

OBS: Se não tiver telefone fixo, coloque neste campo o número de seu telefone celular.

Role a tela. Leia as condições de uso do sistema e, se concordar, clique em LI E CONCORDO COM O SERVIÇO DE ATENDIMENTO COMPATILHADO

Você receberá um e-mail para validar seu cadastro. Ele pode entrar na sua caixa de entrada ou no spam.

D) No e-mail que você receberá, clique no link de validação. Com isso você entrará na página do ONR. Ao digitar e-mail e senha, clicar em PROSSEGUIR (não clicar na tecla ENTER).

|                                                                                                    |         |  | CNIB OFÍCIO ELETRÔNICO PENHORA ONLINE |                                  |             |                         |
|----------------------------------------------------------------------------------------------------|---------|--|---------------------------------------|----------------------------------|-------------|-------------------------|
| Serviço de Atendimento<br>Eletrônico Compartilhado                                                                                                    |         |  | Cartórios                             | Suporte                          | Consul      | ta de Valores           |
| Certidão D                                                                                                    | Digital |  |                                       | Indique seu                      | e-mail e se | <b>nha</b> para acesso. |
| A certidão digital é o documento expedido pelo Oficial de Registro<br>de Imóveis ou por seu preposto, com fé pública, no meio eletrônico.<br>São arquivos assinados digitalmente com certificado digital- ICP/BR.<br>Assim como as certidões físicas, possuem validade por 30 dias para<br>a prática de atos notariais. |         |  |                                       | Digite seu e-m<br>Digite sua sen | hail        |                         |
| Para mais informações, clique a                                                                                                    | qui     |  | c.                                    | A D A S T R E - S E              | ESQUE       | EI MINHA SENHA          |
| ENTRAR COM<br>CERTIFICADO DIG                                                                                                    | ITAL    |  |                                       |                                  |             |                         |

Clique, então, em SERVIÇOS ON LINE e em CERTIDÃO DIGITAL e em NOVO PEDIDO +

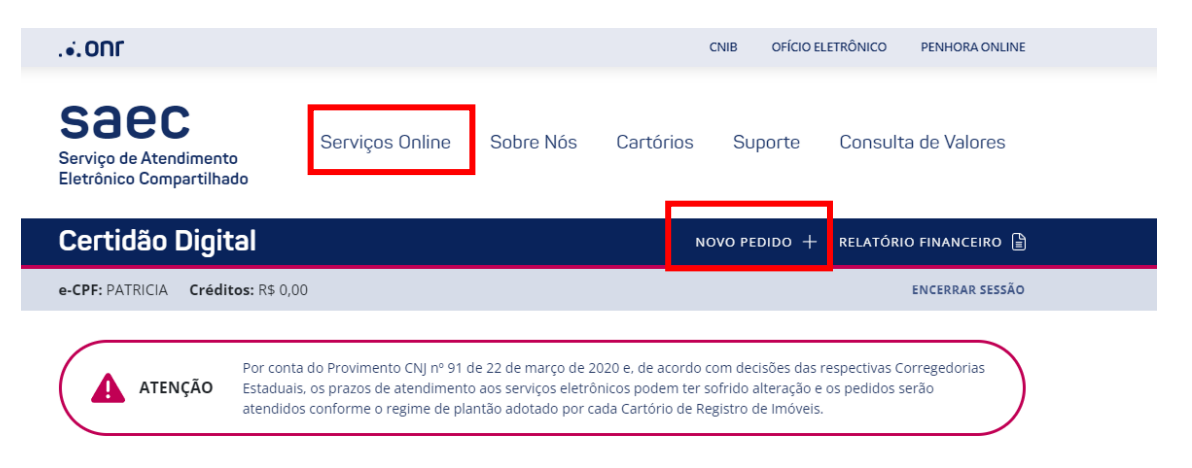

Selecione **ESTADO DE SÃO PAULO,** aceitar as condições de uso em LI E CONCORDO, PROSSEGUIR. Selecione a cidade: **DIADEMA**, e em cartório o único que aparecerá. Clique em PROSSEGUIR.

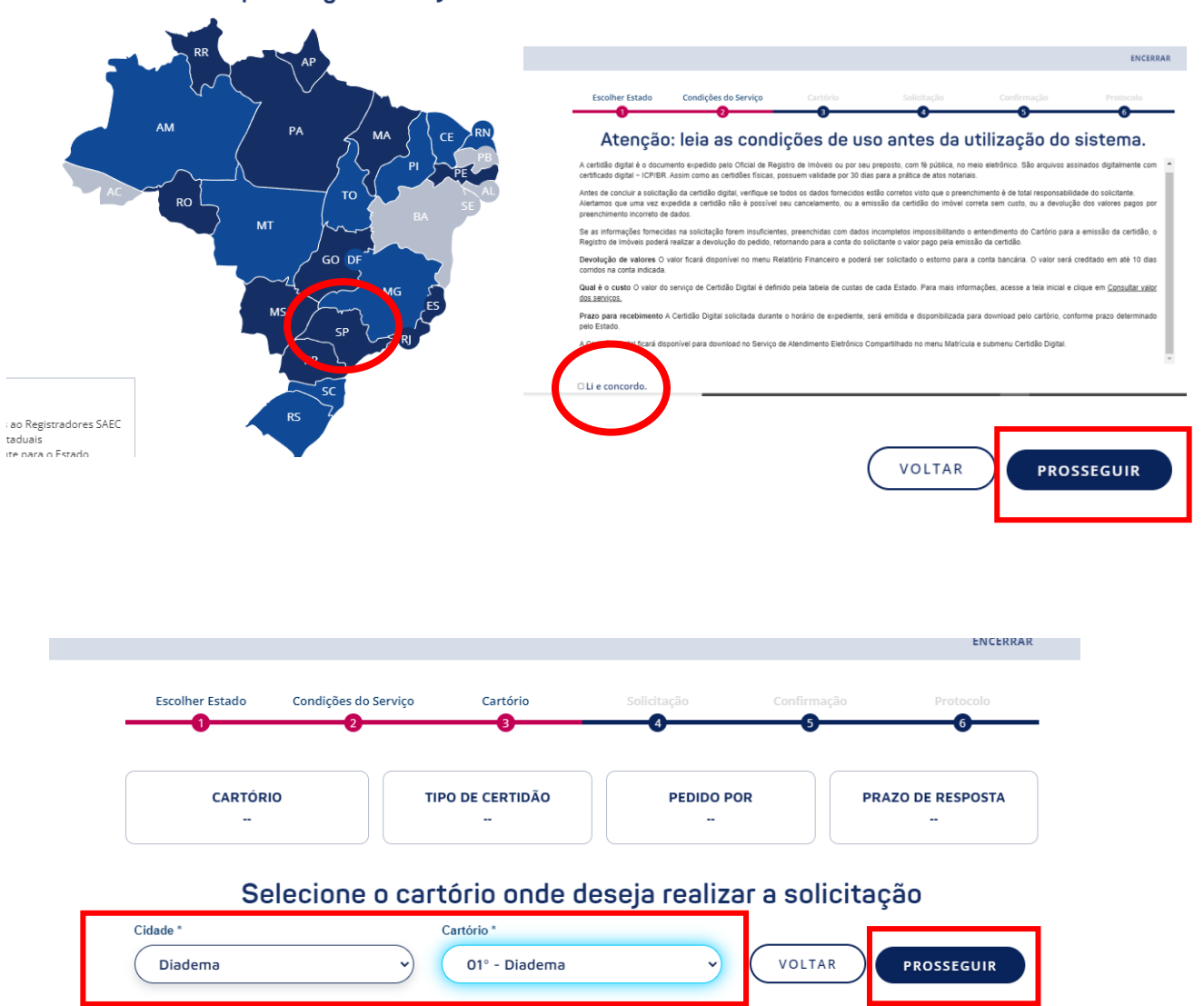

Escolha no mapa a região desejada.

E) Selecione TIPO DE CERTIDÃO e informe o tipo de certidão desejado em PESQUISA POR.

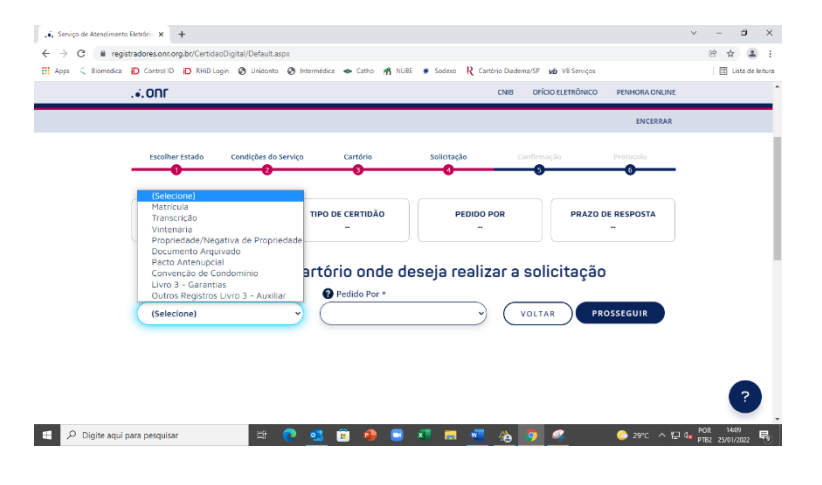

F) Informe alguma das opções abaixo, conforme as informações que você já possua: N° DE MATRÍCULA – número da matrícula do imóvel

Nº DE TRANSCRIÇÃO – número da transcrição do imóvel

NOME DA PESSOA FÍSICA OU JURÍDICA: nome da pessoa ou empresa que você está pesquisando

ENDEREÇO: Rua, Avenida, etc. e número

N° DO REGISTRO: número do pacto antenupcial

ENDEREÇO: Rua, Avenida, lote, quadra, bairrro, inscrição municipal, metragem, etc. NOME DOS PACTUANTES: nome das pessoas que se casaram

- Obs: Caso não possua o número da matrícula do imóvel, ligue para o telefone (11)4044-0130, das 9:00hrs as 16:00hrs, ou pelo e-mail:

atendimento@registrodiadema.com.br, que disponibilizaremos a consulta do endereço do imóvel para a identificação do número da matrícula.

**OBS:** Coloque as informações disponíveis e adicionais no campo observações. Elas auxiliarão em nossas buscas.

| ADICIONAR NOVA CERT                                   |       |               |          |                | em Excluir.      | e, clique e | erroneament |
|-------------------------------------------------------|-------|---------------|----------|----------------|------------------|-------------|-------------|
| ADICIONAR NOVA CERT                                   |       |               |          |                |                  |             |             |
|                                                       | IDÃO  | NAR NOVA CERT | ADICIC   |                |                  |             |             |
| Detaines IV hpo de Cerudao hipo do Pedido Prazo Valor | Exclu | Valor         | Prazo    | Tipo do Pedido | Tipo de Certidão | Nº          | Detalhes    |
| 1 Matrícula Endereço 5 Dia(s) R\$ 63,67               | 8     | R\$ 63,67     | 5 Dia(s) | Endereço       | Matrícula        | 1           |             |
| Total R\$ 63,67                                       |       | R\$ 63,67     | Total    |                |                  |             |             |

# H) Selecione a opção de pagamentoI) Clique no botão CONCLUIR PEDIDO

|                                                                 | S Boleto Ban                                                                                   | ncário                                                                              |
|-----------------------------------------------------------------|------------------------------------------------------------------------------------------------|-------------------------------------------------------------------------------------|
| Não é necessário o envio<br>será encaminhado para<br>certidões. | do comprovante de pagamento para a SAEC. Ap<br>Cartório de Registro de Imóveis, quando se inic | oós a compensação do pagamento o pedido<br>ciará a contagem do prazo para envio das |

## PARA ACOMPANHAR SEU PEDIDO DE CERTIDÃO DIGITAL

A) Acesse o site: registradores.onr.org.br.

### B) Clique em CERTIDÃO DIGITAL

|        |                                       |                                 | NUBE 🕷 Sodexo 🥂 Cartor                           | o Diademarsin vis serviços            | E LSG C |
|--------|---------------------------------------|---------------------------------|--------------------------------------------------|---------------------------------------|---------|
|        | .•. ONF                               |                                 |                                                  | CNIB OFÍCIO ELETRÔNICO PENHORA ONLINE | -       |
|        | Saec<br>Serviço de Atendimento        | Serviços Online                 | Sobre Nós Cartórios                              | Suporte Consulta de Valores           |         |
|        | Eletrônico Compartilhado              | Acomp. Registral                | Monitor Registral                                | Usucapião Extrajudicial               |         |
|        |                                       | Certidão Digital                | Pesquisa de Bens                                 | Cadastro                              |         |
|        |                                       | e-Protocolo                     | Pesquisa Prévia                                  | Comprar Créditos                      |         |
|        | Todos os carti                        | Intimações/Consolidação<br>SEIC | Repositório Confiável de<br>Documento Eletrônico | Validar Certidão                      |         |
|        | de Imóveis do                         | Matrícula Online                | Regularização Fundiária                          | Área Restrita                         |         |
|        |                                       |                                 |                                                  |                                       |         |
|        |                                       |                                 |                                                  |                                       |         |
|        | <b>Q</b> Comece digitando o serviço q | ue procura                      | The second                                       |                                       |         |
|        |                                       |                                 |                                                  |                                       |         |
| 1 Carl |                                       |                                 |                                                  |                                       |         |

C) Faça seu login e digite a senha - clicar em PROSSEGUIR, não clicar no teclado a tecla ENTER

| .•.ONF                                                                                                    |                                                                                                    | CNIB OFÍCIO ELETRÔNICO PENHORA ONLINE                 |
|----------------------------------------------------------------------------------------------------|----------------------------------------------------------------------------------------------------|-------------------------------------------------------|
| Saecc<br>Serviço de Atendimento<br>Eletrônico Compartilhado                                                                                                    | Serviços Online Sobre No                                                                                                    | ós Cartórios Suporte Consulta de Valores              |
| Certidão D                                                                                                    | igital                                                                                                    | Indique seu <b>e-mail</b> e <b>senha</b> para acesso. |
| A certidão digital é o documento<br>de Imóveis ou por seu preposto,<br>São arquivos assinados digitalme<br>Assim como as certidões físicas,<br>a prática de atos notariais. | expedido pelo Oficial de Registro<br>com fé pública, no meio eletrônico.<br>ente com certificado digital- ICP/BR.<br>possuem validade por 30 dias para | Digite seu e-mail Digite sua senha                    |
| Para mais informações, <mark>clique</mark> ac                                                                                                    | lui                                                                                                    | CADASTRE-SE                                           |
| ENTRAR COM<br>CERTIFICADO DIGIT                                                                                                    | TAL                                                                                                    |                                                       |

- D) Digite o número do protocolo
- E) Clique no botão FILTRAR
- F) Clique em VISUALIZAR CERTIDÃO para baixar o arquivo

#### Listagem de Pedidos

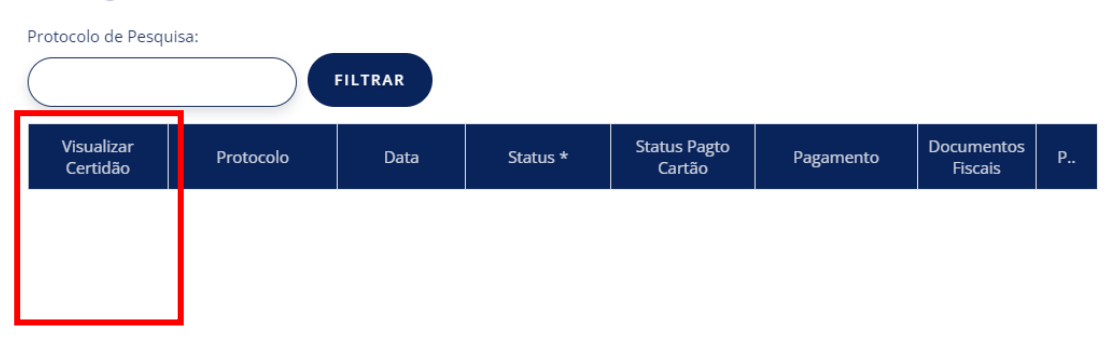